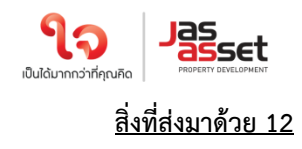

#### แนวทางปฏิบัติในการประชุมสามัญผู้ถือหุ้น ประจำปี 2567 ผ่านสื่ออิเล็กทรอนิกส์ด้วยระบบ Blockchain AGM Voting

#### บริษัทได้เพิ่มช่องทางในการติดต่อสอบถามวิธีการลงทะเบียนเข้าร่วมประชุม ได้ที่ : ฝ่ายนักลงทุนสัมพันธ์ บริษัท เจเอเอส แอสเซ็ท จำกัด (มหาชน) เบอร์ติดต่อ 02 308 8152, 02 308 8068, 02 308 8197 อีเมล ir@jaymart.co.th

ด้วยคณะกรรมการของบริษัท เจเอเอส แอสเซ็ท จำกัด (มหาชน) ("บริษัท") มีมติให้เรียกประชุมสามัญผู้ถือหุ้น ประจำปี 2567 ในวันที่ 5 เมษายน 2567 เวลา 9:00 น. บริษัทได้เพิ่มช่องทางการเข้าร่วมการประชุมในรูปแบบระบบไฮบริด (Hybrid Meeting) (E-AGM และประชุม ณ สถานที่ห้องประชุมของบริษัท) โดยทำการถ่ายทอดสดผ่านโปรแกรม ZOOM จากห้องประชุม ชั้น 2 อาคารบี บริษัท เจมาร์ท กรุ๊ป โฮลดิ้งส์ จำกัด (มหาชน) เลขที่ 189 อาคาร เจมาร์ท ถนนรามคำแหง แขวงราษฎร์พัฒนา เขตสะพาน สูง กรุงเทพมหานคร 10240 ซึ่งใช้เป็นสถานที่จัดประชุมเช่นเดียวกัน

บริษัทให้ความสำคัญต่อการปฏิบัติตามนโยบายของภาครัฐเพื่อลดการแพร่ระบาด และภายใต้กฎหมายที่อำนวยความ สะดวกในการประชุมแบบ e-meeting ตามประกาศกระทรวงเทคโนโลยีสารสนเทศและการสื่อสาร เรื่อง มาตรการการรักษาความ มั่นคงและปลอดภัยของการประชุมผ่านสื่ออิเล็กทรอนิกส์ พ.ศ. 2557

ทั้งนี้ เพื่ออำนวยความสะดวกให้กับผู้ถือหุ้นเพิ่มขึ้น บริษัท <u>จะเปิดให้เริ่มลงทะเบียนอิเล็กทรอนิกส์ผ่านระบบ</u> Blockchain AGM Voting Application ตั้งแต่วันที่ 28 มีนาคม 2567 เป็นต้นไป และขอแจ้งหลักเกณฑ์และวิธีปฏิบัติสำหรับการ ประชุมสามัญผู้ถือหุ้น ประจำปี 2567 ในครั้งนี้ <u>สำหรับกรณีผู้ถือหุ้นบุคคลธรรมดาและเป็นผู้ถือหุ้นสัญชาติไทย</u> ก่อนวันประชุมผู้ถือหุ้น จะต้องดำเนินการยืนยัน และพิสูจน์ตัวตนตามมาตรฐานการยืนยันตัวตนของภาครัฐพร้อมทั้งติดตั้งแอพพลิเคชั่น สำหรับการเข้าร่วม ประชุมแบบ e-meeting และการยืนยันตัวตนแบบ e-kyc และการลงคะแนนเสียงด้วยระบบ Blockchain ตามขั้นตอนดังต่อไปนี้

### แอพพลิเคชั่นที่ผู้ถือหุ้นต้องดำเนินการติดตั้ง

- 1.1 ติดตั้งแอพพลิเคชั่น AGM Voting เพื่อดำเนินการยืนยันตัวตนในการลงทะเบียน และลงคะแนนในวันประชุมสามัญผู้
   ถือหุ้น ประจำปี 2567
- 1.2 ติดตั้งแอพพลิเคชั่น ZOOM เพื่อเข้ารับชมการถ่ายทอดสดการประชุมสามัญผู้ถือหุ้น ประจำปี 2567

#### คำอธิบายการติดตั้งและการใช้โปรแกรมต่างๆ

### 1.1 การติดตั้งแอพพลิเคชั่น AGM Voting

สามารถติดตั้งแอพพลิเคชั่น AGM Voting บนอุปกรณ์มือถือหรืออุปกรณ์สื่อสารด้วยการไปยัง Link หรือ สแกน QR Code ตามที่แนบมาด้วยนี้

#### แอพพลิเคชั่น AGM Voting

| ระบบปฏิบัติการ Android | https://play.google.com/store/apps/details?id=th.co.jventures.agm |
|------------------------|-------------------------------------------------------------------|
| ระบบปฏิบัติการ iOS     | https://apps.apple.com/tt/app/agm-voting/id1509242272             |

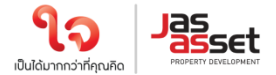

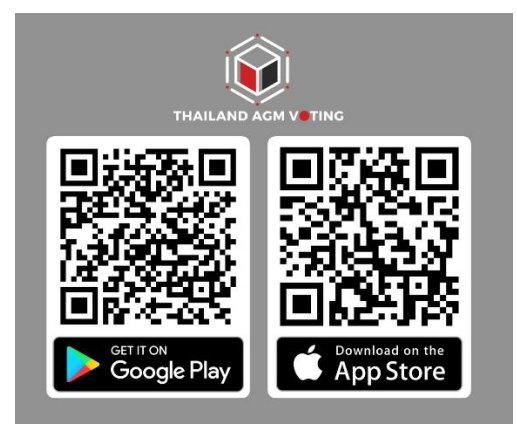

# 1.2 การติดตั้งแอพพลิเคชั่น ZOOM

สามารถติดตั้งแอพพลิเคชั่น ZOOM บนอุปกรณ์มือถือหรืออุปกรณ์สื่อสารด้วยการไปยัง Link หรือสแกน QR Code ตามที่แนบมาด้วยนี้

| ระบบปฏิบัติการ Android | https://play.google.com/store/apps/details?id=us.zoom.videomeetings |
|------------------------|---------------------------------------------------------------------|
| ระบบปฏิบัติการ iOS     | https://apps.apple.com/th/app/zoom-cloud-meetings/id546505307       |

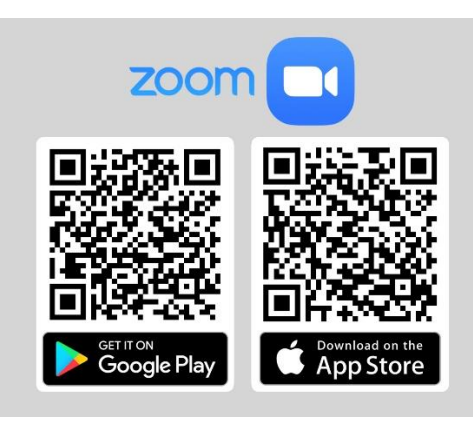

#### 2. การลงทะเบียนเข้าใช้งานแอพพลิเคชั่น

2.1 กรอกเบอร์โทรศัพท์ และกด Accept The terms of service

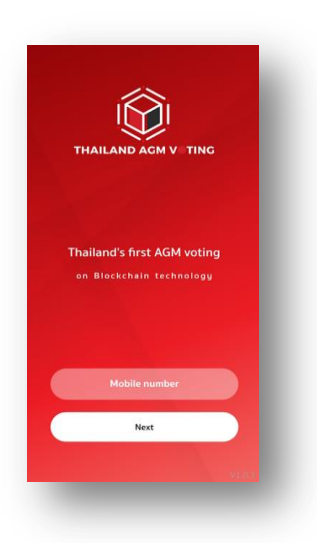

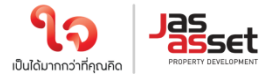

#### 2.2 ระบุหมายเลข OTP ที่ได้รับจาก SMS ให้ถูกต้อง

| Terms of service                                                                                                    | and the second second second second |
|----------------------------------------------------------------------------------------------------|-------------------------------------|
|                                                                                                    | Sent a sms to you.                  |
| JBP's AGM Voting Application Terms and<br>Conditions                                                                                                    | Please specify the received number. |
| Terms and Conditions of use<br>These Terms and Conditions of use and Privacy<br>Policy (Hereinafter referred to Terms and<br>Conditions' shall governs the agreement between<br>Jaymart Public Company, Limited (Hereinafter<br>efferred to "The Company") and its users<br>(Hereinafter referred to "Customers")<br>Theorisafter referred to "Customers")                                                                                 | OTP number                          |
| Definition<br>JBP Application" or "Application" means an<br>application which serves as a way to enable users<br>or customers to vote in various annual general                                                                                                    | OTP Ref: seklwC                     |
| shaleholder meetings tindogin c-voting technology<br>analeholder meetings tindogin c-voting technology<br>meeting through the explosition. This is entern the<br>meeting through the explosition. This is a metric the<br>the shareholders through convenient voting<br>methods along with preventing the disclosure of<br>shareholders answare and different kind of complex<br>problems regarding the voting procedures of<br>proteines. | Resend OTP again                    |
| "Identity Assurance Level or IAL" means the level                                                                                                    | Next                                |
| Accept The terms of service                                                                                                    |                                     |

## 2.3 กำหนดรหัสผ่าน 6 หลัก (ระบุ 2 ครั้ง)

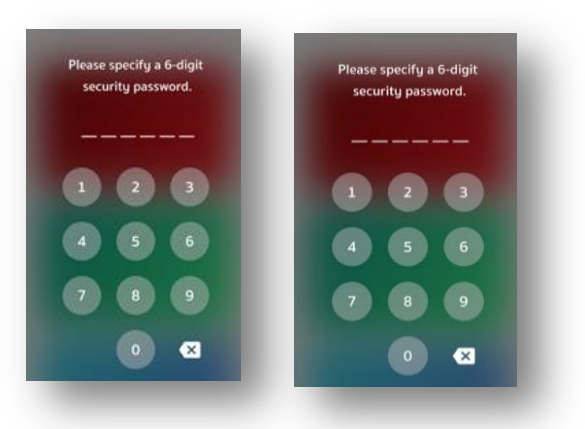

## <u>การพิสูจน์ตัวตนก่อนทำการลงทะเบียนใช้สิทธิ์และเข้าร่วมประชุมออนไลน์</u> (สำหรับท่านที่ได้เคยทำการพิสูจน์ตัวตนกับบริษัทในเครือ Jaymart แล้ว สามารถข้ามไปข้อ 4 ได้)

3.1 ลงทะเบียนขอใช้สิทธิ์และเข้าร่วมประชุมออนไลน์ผ่านทางแอพพลิเคชั่น โดยเลือกการประชุมที่ท่านต้องการยืนยัน สิทธิ์ และเลือก Upgrade to Silver เพื่อทำการพิสูจน์ตัวตน

| เซิสัก เพลเอส เอสเซ็ก ซำกัด รุมหายน                                                                                                    | iset usin mo                                                    | เอส เอสเล็ก จำกัด เมหาลนว         | asset     |
|----------------------------------------------------------------------------------------------------|-----------------------------------------------------------------|-----------------------------------|-----------|
| การประชุมวิสามัญผู้ถือหุ้น ครั้งที่<br>1/2566                                                                                                    | การปร<br>1/256                                                  | ะชุมวิสามัญผู้ถือหุ้น ครั้งi<br>6 | i         |
| ประมุปในรูปกายสารปลื่มชื่อ วักปูร่าย Meetingi (E-BDM ค.ศ.<br>14 สารปะโดชัยประมุปสวยเวิที่ได้ โดยกำรารทำการสองสำนัก<br>โดยสิ่งซี ปากัน (มาการประเทศ)<br>โดยสิ่งซี ปากัน (มาการประเทศ)<br>โดยสิ่งซี ปากัน (มาการประเทศ)<br>โดยสิ่งซี ปากัน (มาการประเทศ)<br>โดยสิ่งซี (1.8)<br>10.00 [1.8] ประเทศไฟช 2023 | ubagu Uk<br>u ni<br>nsh ngju Ba<br>sh ngju Ba<br>uu<br>uu<br>10 | ou don't have right to ac         | Cess<br>U |
|                                                                                                    |                                                                 | Please upgrade to silver          |           |
|                                                                                                    | 112                                                             | Upgrade to Silver                 | DK        |
|                                                                                                    |                                                                 |                                   |           |
|                                                                                                    |                                                                 |                                   |           |
|                                                                                                    |                                                                 |                                   |           |

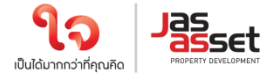

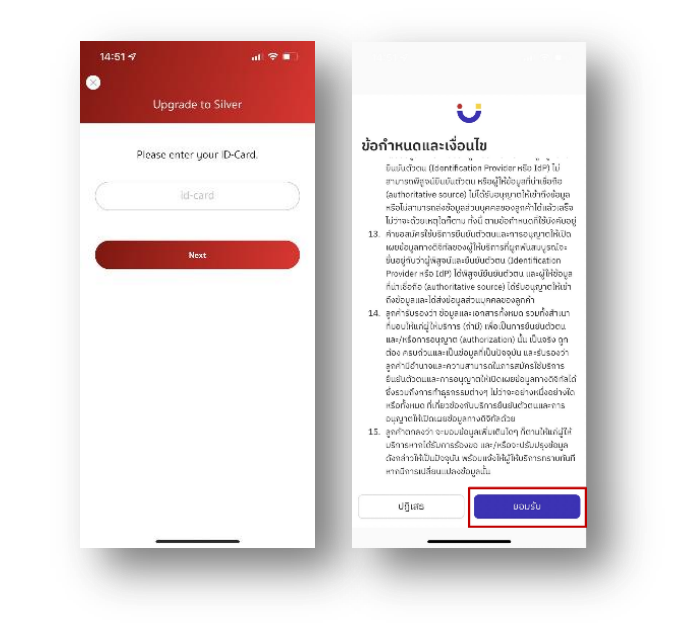

3.2 กรอกเลขประจำตัวประชาชนแล้วกด Next และกด ยอมรับ ข้อกำหนดและเงื่อนไข

3.3 กด **เริ่ม** เพื่อถ่ายภาพบัตรประชาชน และกด **ยืนยัน** และพิมพ์เลขหลังบัตรประชาชน หรือจะกดข้าม ก็ได้

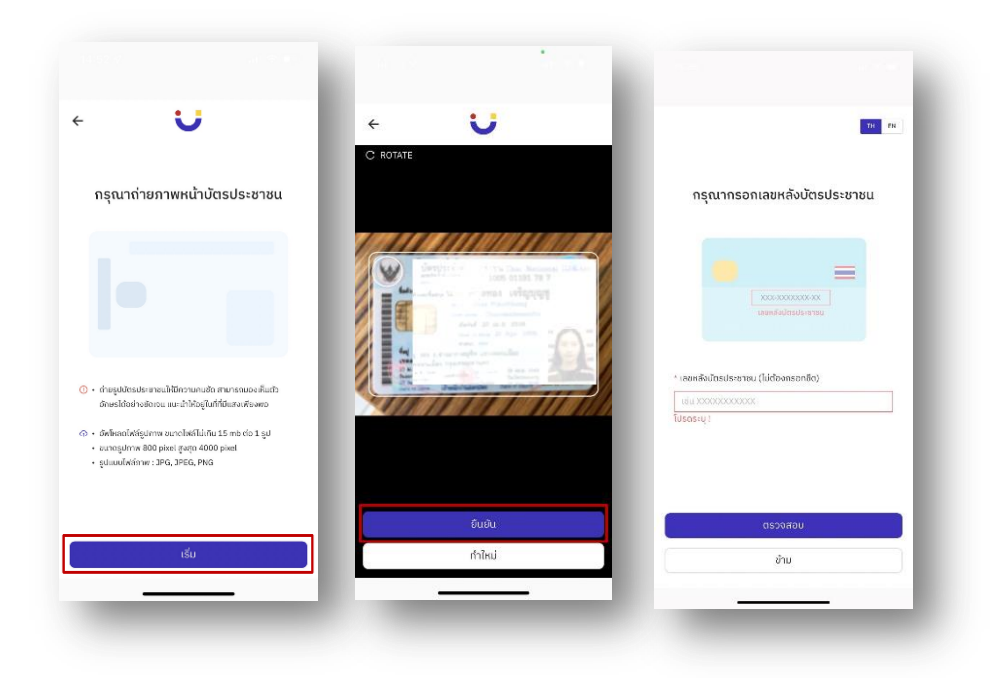

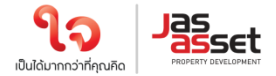

3.4 กด **เริ่ม** ถ่ายภาพเพื่อยืนยันตัวตน หลังจากนั้นกด **ยืนยัน** 

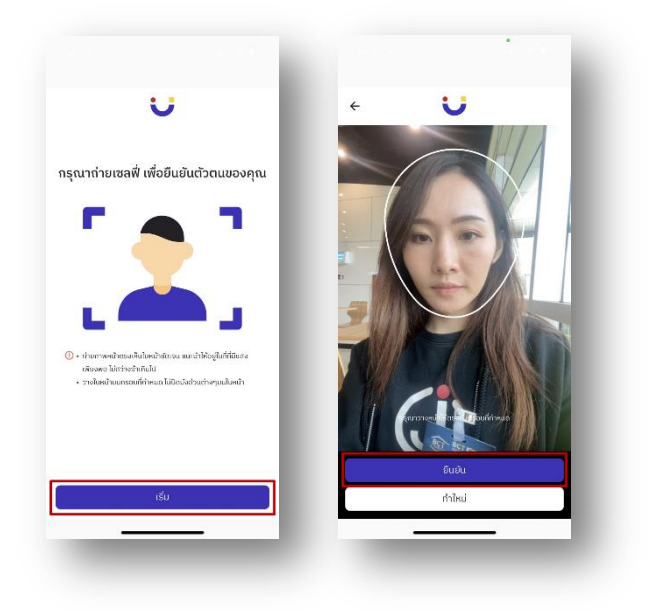

3.5 ตรวจสอบข้อมูล หากข้อมูลไม่ถูกต้องสามารถกดแก้ไขได้ หลังจากแก้ไขเรียบร้อยแล้ว กด **ถัดไป** 

| ÷ ;                                                                                                    | U                                                                                     | ÷                               |                                                       | U                         |                                 |
|----------------------------------------------------------------------------------------------------|---------------------------------------------------------------------------------------|---------------------------------|-------------------------------------------------------|---------------------------|---------------------------------|
| ลงทะเบียน eKYC                                                                                                    | Individual                                                                            | ลง                              | ทะเบียน el                                            | (YC Indiv                 | vidual                          |
| <b>ข้อมูลส่วนบุคคล</b><br>กัดไป: ช่อมูลที่อยู่                                                                                                    | 1/2                                                                                   | ข้                              | อมูลที่อยู่<br>ประเศริประการ                          |                           | 2/2                             |
| ข้อมูลส่วนบุคคล                                                                                                    |                                                                                       | ที่อยู่                         | ตามบัตรประชา                                          | ชน                        |                                 |
| * คำนำหน้า                                                                                                    |                                                                                       | 1 40                            | inau las is san                                       | indosonass                |                                 |
| นางสาว                                                                                                    | 0                                                                                     | - No                            | ฐนามอันธมิธาตาต                                       |                           |                                 |
|                                                                                                    | · · · · · · · · · · · · · · · · · · ·                                                 | One                             | ລະທີ່ ຕິດ ດາມາ                                        |                           |                                 |
| " ชีอ (ภาษาไทย)                                                                                                    | - นามสกุล (กาษาเทบ)                                                                   |                                 |                                                       |                           |                                 |
| * ชีอ (ภาษาไทย)                                                                                                    | • นามสกุล (ทางาเทม)                                                                   | * రంగ                           | 150                                                   | ° ເชຕ/                    | อำเภอ                           |
| * ອິວ (ກາຍາໄກຍ)                                                                                                    | <ul> <li>นามสกุล (กาษาเกม)</li> <li>นามสกุล (กาษาอังกฤษ)</li> </ul>                   | * จังเ<br>กรุเ                  | เว้ด<br>มถพมหานคร                                     | • wn/                     | จำเกอ                           |
| * ຍັວ (ກາຍາໄກຍ)<br>• ຮົ່ວ (ກາຍາອັຈກຖຍ)<br>ຮົ່ວ (ກາຍາອັຈກຖຍ)                                                                                                    | <ul> <li>นามสกุล (ภาษาถึงกฤษ)</li> <li>ieb</li> </ul>                                 | * จังเ<br>กรุเ<br>* แย          | เว้ด<br>มเกพมหานคร<br>วง/ตำบล                         | * เมต/<br>©               | อำเกอ<br>ปรษณีย์                |
| * ชือ (ภาษาถึงข)<br>* ชื่อ (ภาษาอังกฤษ)<br>ชื่อ (ภาษาอังกฤษ)<br>* หมายเลขนัตธประชาชน                                                                                   | * ແກນສາຸລ (ກາຍາເກນ)<br>• ແກນສາຸລ (ກາຍາຣັຈກດຸຍ)<br>ieb                                 | * 50<br>nş.<br>* 107            | าวัด<br>หถพมหานคร<br>วง/ตำบล                          | • เขต/<br>•<br>• sหัสไ    | อำเกอ<br>ประหณีย์               |
| <ul> <li>ชื่อ (ภาษาถึงกฤษ)</li> <li>ชื่อ (ภาษาอังกฤษ)</li> <li>ชื่อ (ภาษาอังกฤษ)</li> <li>หมายเลยบัตรประชาชน</li> </ul>                                                | <ul> <li>นามสกุล (กาษาอังกฤษ)</li> <li>* นามสกุล (กาษาอังกฤษ)</li> <li>ieb</li> </ul> | * 50<br>nşı<br>* 80             | ารัด<br>มาพมหานคร<br>วง/ตำบล                          | * เมต/<br>\$<br>* इम्देवी | ວຳເຄວ<br>ປຣษณีย์                |
| <ul> <li>* อิง (ภาษาโกย)</li> <li>* อิง (ภาษาจังกฤษ)</li> <li>ร้อง (ภาษาจังกฤษ)</li> <li>* หมายเลยนักรประชาชน</li> <li>* หมายเลยนักรประชาชน</li> </ul>                 | ່ ບານແກຸລ (ກາຍາກທາງ)<br>• ບານແກຸລ (ກາຍາຣັຈກຖຍ)<br>ieb                                 | ຳ ຈົວບ<br>ດຣຸເ<br>" ແຫ<br>ກິວຢູ | หรัด<br>มากพมหานคร<br>วง/ตำบล<br>ปัจจุบัน             | * wn/                     | ວຳເຄອ<br>ປ່ຽຍໜີຍັ               |
| <ul> <li>ชื่อ (ภาษาโกย)</li> <li>ชื่อ (ภาษาอังกฤษ)</li> <li>ชื่อ (ภาษาอังกฤษ)</li> <li>หมายเลยนัตรประชาชน</li> <li>หมายเลยโกรศัพท์</li> <li>หมายเลยโกรศัพท์</li> </ul> | - นามเกลุ (กายารังกฤษ)<br>• นามเกลุ (กายารังกฤษ)<br>โดย<br>โดไป                       | - Soi<br>- Ior<br>- Ior         | าวัด<br>จากพมหานคร<br>อง/ดำบล<br>ปัจจุบัน<br>ปัจจุบัน | * เขก/                    | ວ່າເຄວ<br>ປຣອານີຍົ<br>ເກຣີຈາຄືນ |

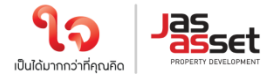

3.6 ตรวจสอบข้อมูลความถูกต้องอีกครั้ง กด **ยืนยัน** 

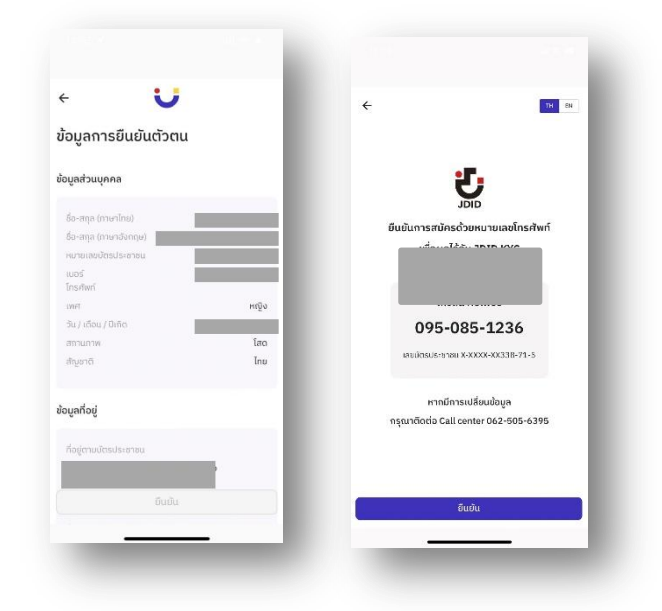

3.7 กรอก OTP ที่ได้รับจาก SMS และกรอก Email (สามารถกดข้ามได้) กระบวนการยืนยันตัวตนสำเร็จ กด **ปิดหน้าต่าง** จะ กลับสู่หน้า Meeting List

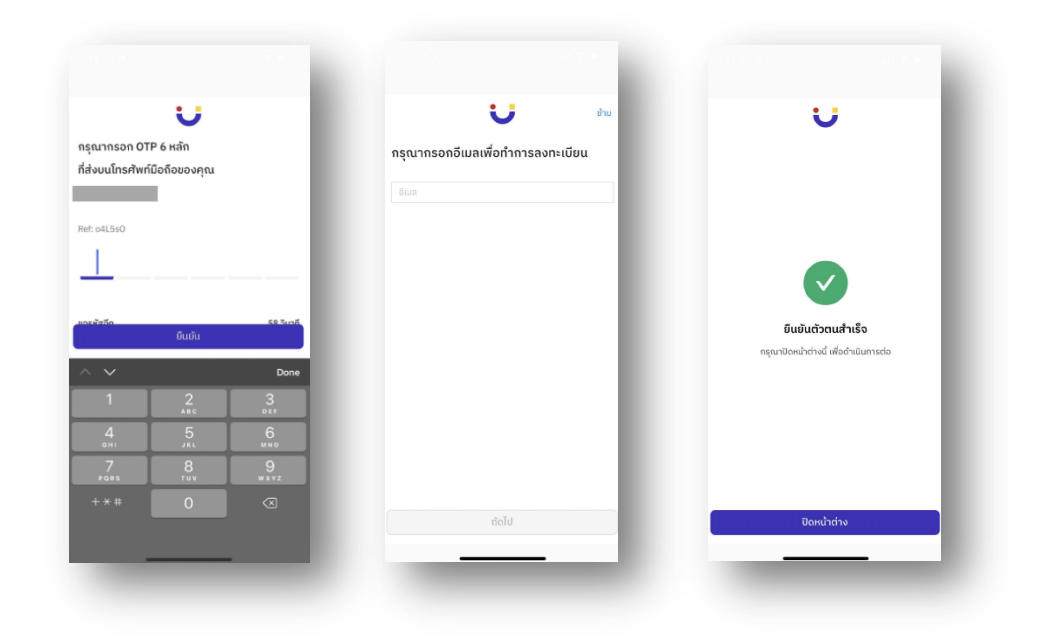

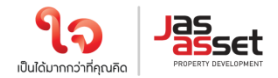

### 4 <u>การลงทะเบียนใช้สิทธิ์บน แอพพลิเคชั่น AGM Voting</u>

#### (เปิดให้ลงทะเบียนระหว่างวันที่ 28 มีนาคม 2567 เป็นต้นไป)

4.1 ลงทะเบียนขอใช้สิทธิ์ลงความเห็นผ่านทางแอพพลิเคชั่น โดยเลือกการประชุมที่ท่านต้องการยืนยันสิทธิ

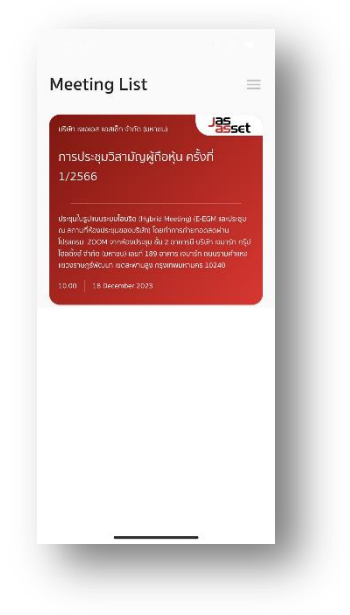

4.2 ระบุอีเมลที่ติดต่อได้ บริษัทจะจัดเก็บข้อมูลของท่าน เพื่อที่จะนำส่ง Username และ Password ไปยังอีเมลของท่านที่ ลงทะเบียนไว้กับแอพพลิเคชั่น สำหรับการเข้าร่วมประชุมด้วยระบบ e-meeting ผ่านการประชุมด้วย Zoom Meeting ภายในวันที่ 4 เมษายน 2567 ซึ่งจะส่งออกจาก <u>IRajaymart.co.th</u>

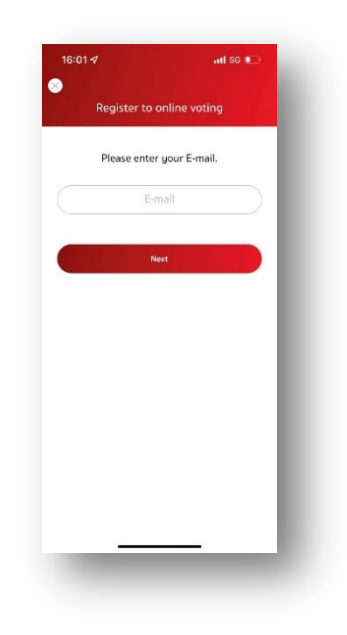

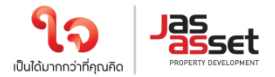

4.3 ระบุหมายเลข OTP ที่ได้รับจากอีเมลให้ถูกต้อง

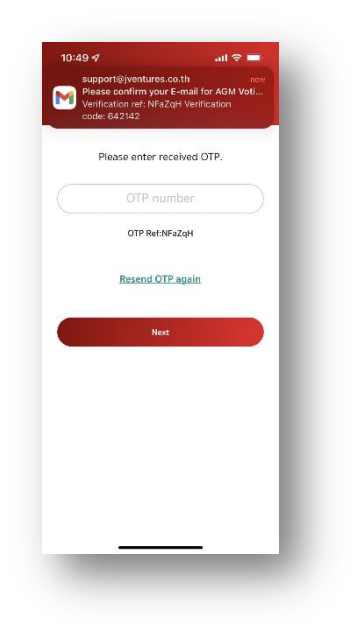

4.4 เสร็จสิ้นกระบวนการลงทะเบียนขอใช้สิทธิ์ลงความเห็นออนไลน์ผ่านทางแอพพลิเคชั่น

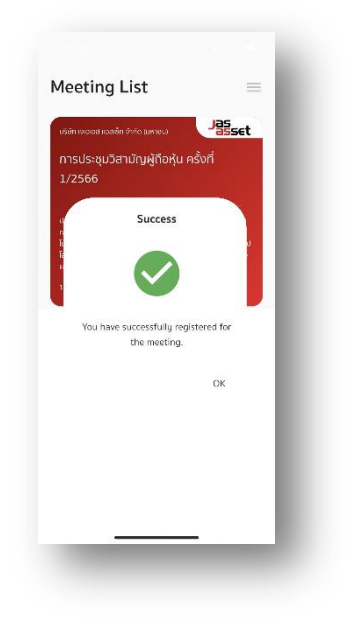

#### 5 <u>วันที่ 5 เมษายน 2567 เข้าสู่ระบบ AGM Voting</u>

โดยบริษัท แนะนำให้ท่านเตรียมอุปกรณ์ 2 อุปกรณ์ไว้กับตัวท่าน (1) เพื่อการโหวตตามวาระ และ (2) เพื่อการเข้าร่วม ประชุมผ่าน e-meeting ด้วย Application Zoom Meeting โดยเข้าระบบผ่าน Meeting Id และ Password ในการ เข้าระบบประชุม e-meeting ตามที่บริษัท ได้จัดส่งให้ท่านตาม email ที่ท่านแจ้งมา

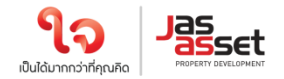

5.1 กลับสู่แอพพลิเคชั่น AGM Voting และชมการประชุมผ่านระบบ Zoom meeting โดยร่วมประชุมผ่าน e-meeting ด้วย Application Zoom Meeting โดยเข้าระบบผ่าน Meeting Id และ Password ในการเข้าระบบประชุม emeeting ตามที่บริษัท ได้จัดส่งให้ท่านตาม email โดยระหว่างการประชุมท่านที่มีคำถามสามารถส่งคำถามผ่านระบบ Zoom meeting ได้ที่ช่อง Chat

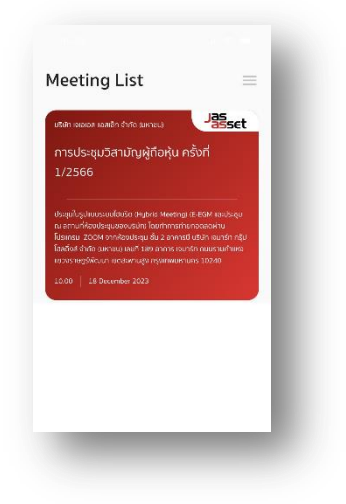

5.2 กรอก OTP ที่ได้จากข้อความ SMS เมื่อกรอก OTP สำเร็จ จะแสดงหน้าจอ Waiting For the agenda 1 เมื่อถึงเวลาลงคะแนนเสียง รอการเปิดให้ลงความเห็นจากเจ้าหน้าที่ผู้ดำเนินการประชุม โดยประธานในที่ประชุมจะเป็นผู้ ประกาศให้ทำการลงคะแนนเสียง

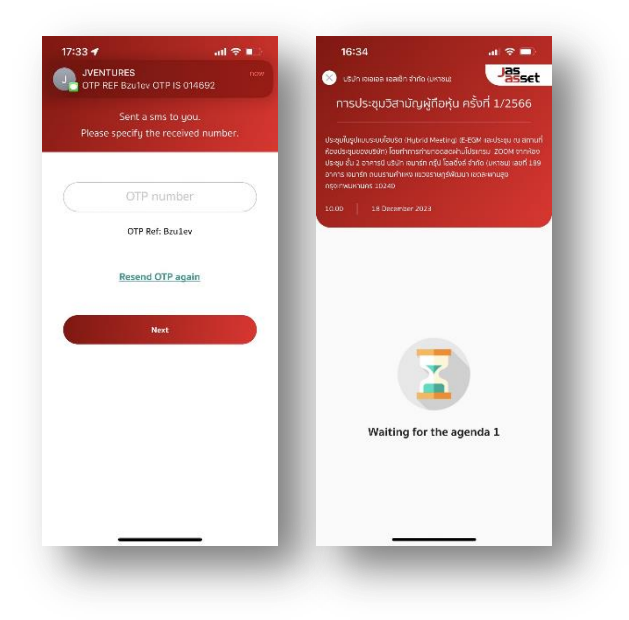

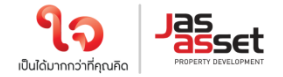

5.3 เมื่อประธานเปิดให้ลงความเห็นแล้ว ระบบจะขอให้ระบุรหัสผ่านให้ถูกต้อง (ต้องระบุทุกครั้งก่อนลงความเห็น) ทั้งนี้ ท่าน จะต้องกด Pin เพื่อแสดงตัวตนว่าท่านอยู่ในวาระดังกล่าว เพื่อที่จะนับเป็นฐานเสียง

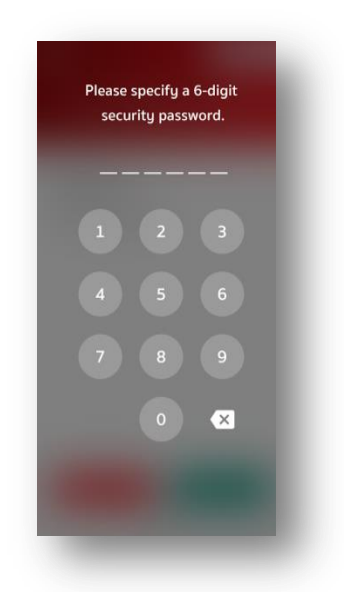

5.4 การลงความเห็น โดยจะมีกดลงความเห็นให้ลงคะแนน 3 แบบคือ เห็นด้วย ไม่เห็นด้วย และ งดออกเสียง ทั้งนี้ ในกรณี ที่ผู้ถือหุ้นท่านใดไม่เห็นด้วย หรือ งดออกเสียง ให้กดปุ่มไม่เห็นด้วย หรือ งดออกเสียงและในกรณีที่ผู้ถือหุ้นท่านใดเห็น ด้วย ให้กดเห็นด้วย โดยคะแนนเสียงจะถูกนำไปรวมในระบบประมวลคะแนนเสียง โดยหากท่านไม่กดลงคะแนนใดๆ บริษัท จะถือว่าท่านเห็นด้วยในแต่ละวาระ

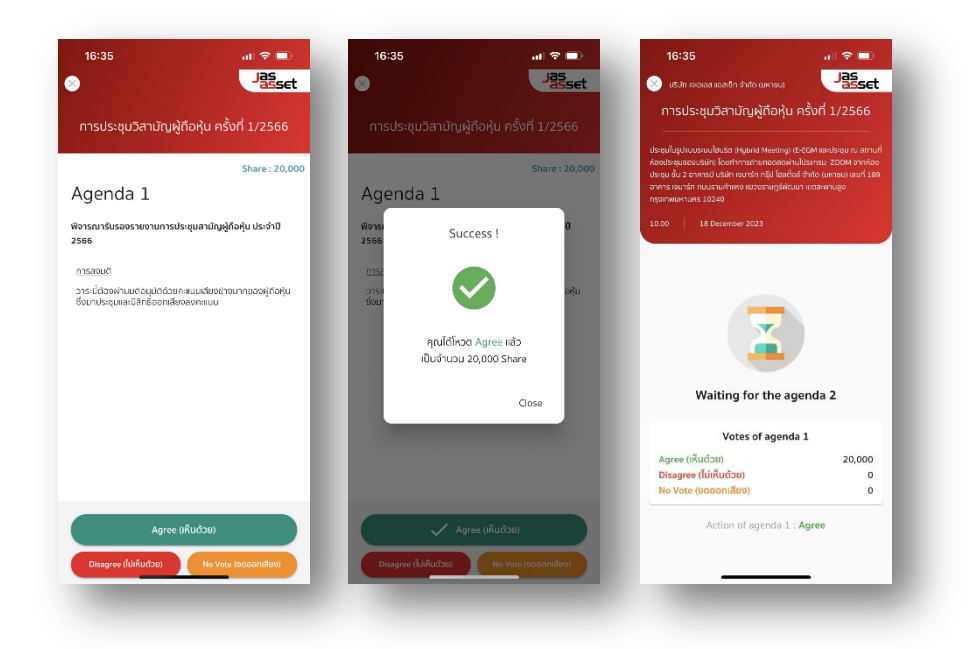

5.5 ทำขั้นตอนที่ 5.3 – 5.4 ซ้ำ จนกว่าจะครบทุกวาระ เมื่อครบทุกวาระแล้ว โดยผู้ถือหุ้นที่โหวตผ่านระบบ Blockchain AGM จะเห็นผลโหวตแต่ละวาระในที่ประชุม e-meeting

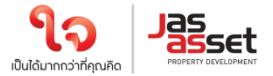

5.6 เมื่อลงคะแนนครบทุกวาระแล้ว ระบบจะแสดงรายละเอียดการลงคะแนนของผู้ถือหุ้น

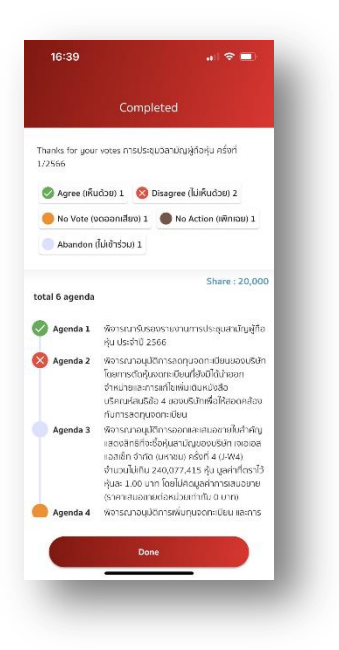

จึงเรียนมาเพื่อโปรดทราบ และขอความร่วมมือจากท่านผู้ถือหุ้นทุกท่านมา ณ โอกาสนี้

ขอแสดงความนับถือ

ma

(นายสุพจน์ สิริกุลภัสสร์) ประธานเจ้าหน้าที่บริหาร